Manually Setting Your Memory Timings and Voltage (BIOS screens may be different depending on the motherboard model)

**Intel AWARD BIOS** 

**AMD AMI BIOS** 

## **AWARD Intel BIOS**

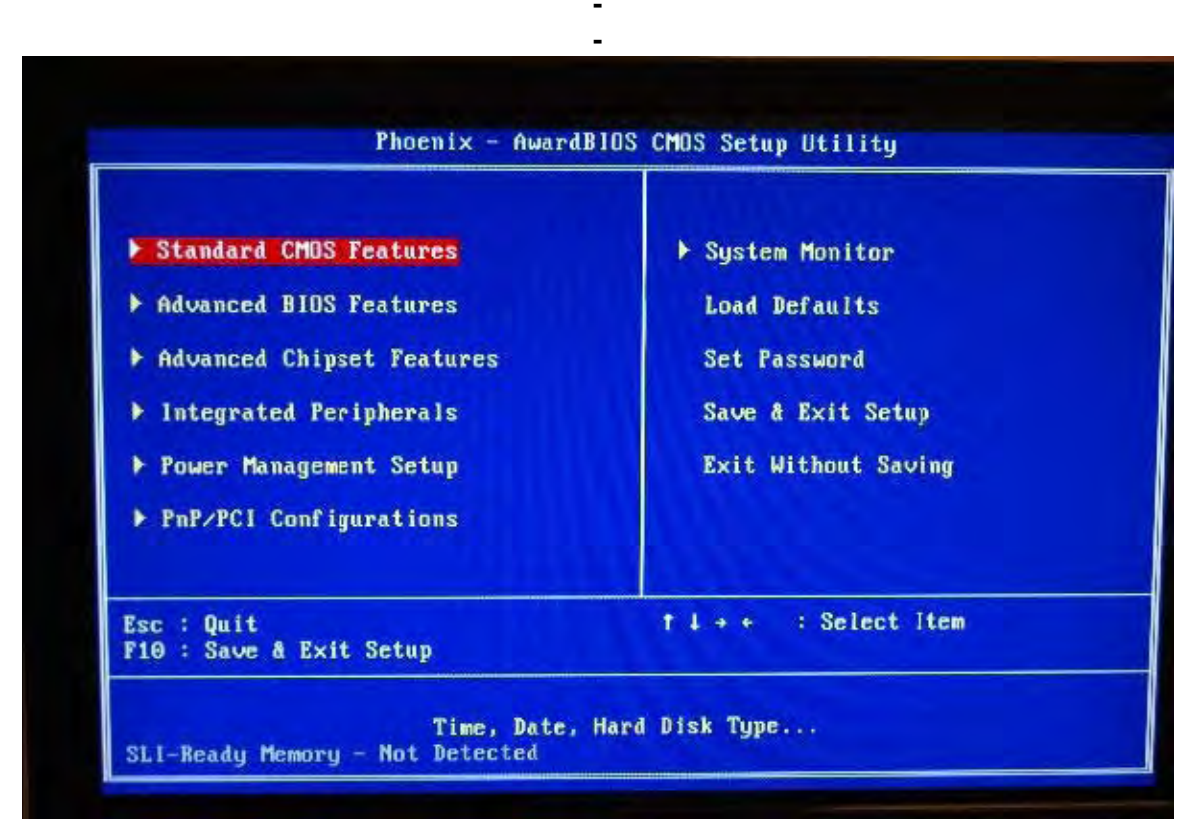

## **Select Advanced Chipset Features.**

| CPU Configuration                                                                                                    | [Press Enter]                                                                                            |              |
|----------------------------------------------------------------------------------------------------|----------------------------------------------------------------------------------------------------|--------------|
| System Voltages<br>NVMEM memory test<br>Load timing/voltage set<br>Save timing/voltage set<br>System BIOS Cacheable<br>HPET Function | [Press Enter]<br>[Press Enter]<br>[Disable]<br>[Press Enter]<br>[Press Enter]<br>[Disabled]<br>[Enabled] | Menu Level ▶ |

Select FSB & Memory Config.

| Parameters<br>× SLI-Ready Memory                                                                                                    | Setting Current Value<br>Not Detected                                            | Item Help                                                                                                    |
|----------------------------------------------------------------------------------------------------|----------------------------------------------------------------------------------|----------------------------------------------------------------------------------------------------|
| CPU Freq, MHz<br>CPU Multiplier<br>FSB - Memory Clock Mode<br>× FSB - Memory Ratio<br>× FSB (QDR), MHz<br>Actual FSB (QDR), MHz<br>× MEM (DDR), MHz<br>Actual MEM (DDR), MHz | 2400.0 2400.0<br>9X 9X<br>[Auto]<br>Auto 1066.7<br>1066.7<br>Auto 800.0<br>800.0 | Menu Level<br>System clock mode<br>[Auto]<br>Set FSB and memory<br>speed automatically<br>[Linked]<br>Enter FSB Speed |
| ▶ Nemory Timing Setting                                                                                                    | lfress EnterJ                                                                    | manually. Memory Sp<br>changes<br>proportionally.<br>[Unlinked]<br>Enter FSB and memory<br>speed manually.            |

Select Memory Timing Setting.

| Parameters                        | Setting            | Current Value | Item Help                                                                                                    |
|-----------------------------------|--------------------|---------------|----------------------------------------------------------------------------------------------------|
| Memory Timing Setting             | [Optimal]          |               | Menu Level                                                                                                    |
| x tCL (CAS Latency)               | Auto(5)            | 5             |                                                                                                    |
| × tRCD                            | Auto(5)            | 5             | Select [Expert] to                                                                                                    |
| × tRP                             | Auto(5)            | 5             | enter timings manual                                                                                                    |
| × tRAS                            | Auto(18)           | 18            | and a second second sec |
| × Command Per Clock (CMD)         | Auto(2T)           | ZT            |                                                                                                    |
| ** Advanced Memory Sett<br>× tRRD | ings **<br>Auto(3) | 3             |                                                                                                    |
| × tRC                             | Auto(22)           | 22            |                                                                                                    |
| X 1.WH                            | Auto(5)            | 5             |                                                                                                    |
| X TWTR                            | Auto(9)            | 9             |                                                                                                    |
| X THEF                            | HUED               | r.ouo         |                                                                                                    |
|                                   |                    |               |                                                                                                    |

Set Memory Timing Setting to Expert.

Leave your Advanced Memory Settings all to Auto.

Set these memory timings as instructed

tCL tRCD tRP tRAS CMD

Press Esc twice to get back to Advanced Chipset Features.

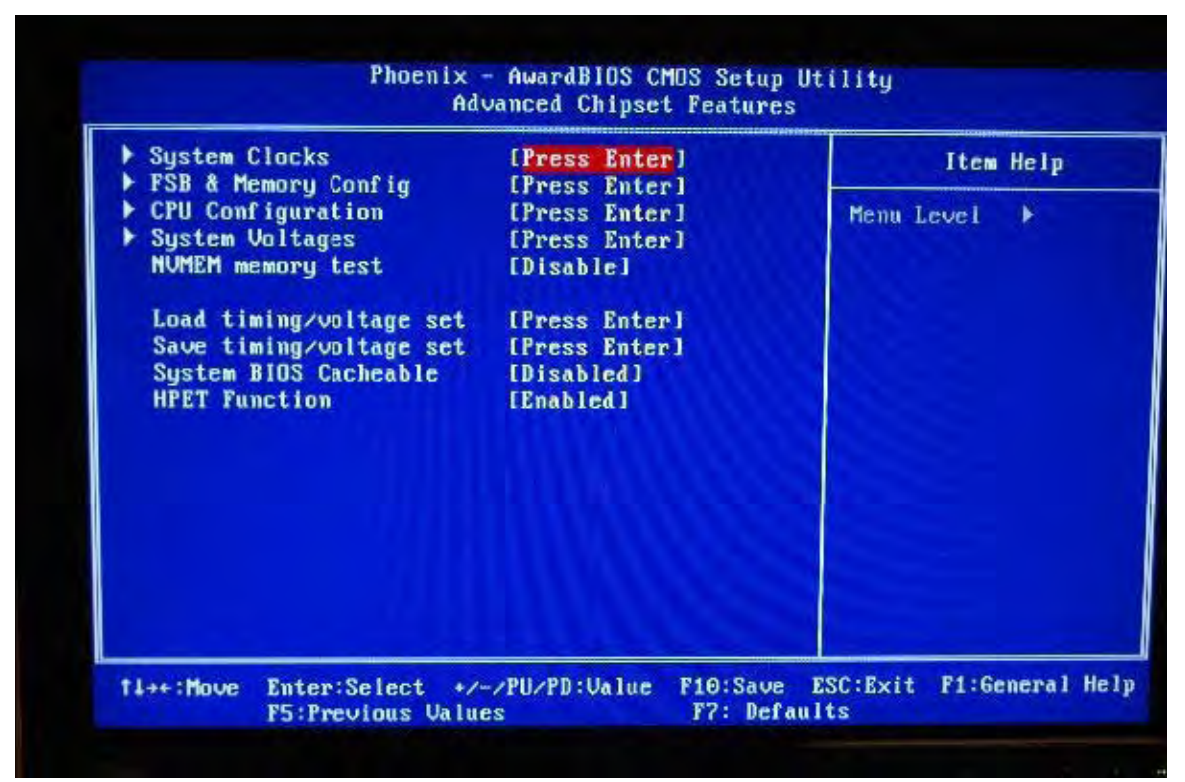

Select System Voltages.

| Parameters                                                                    | Setting                              | Current Value                       | Item Help            |
|-------------------------------------------------------------------------------|--------------------------------------|-------------------------------------|----------------------|
| CPU Core                                                                      | [Auto]                               | 1.190                               |                      |
| CPU FSB                                                                       | [Auto]                               | 1.20                                | Menu Level           |
| Memory                                                                        | [Auto]                               | 1.8500                              |                      |
| nForce SPP                                                                    | [Auto]                               | 1.300                               | Voltage level for CP |
| nForce MCP                                                                    | [Auto]                               | 1.500V                              | Core (CPU VID)       |
| HT nForce SPP <-> MCP                                                         | [Auto]                               | 1.200                               |                      |
| GTLUREF Lane 0                                                                | [Auto]                               | +00mu                               |                      |
| GTLUREF Lane 1                                                                | [Auto]                               | +00mU                               |                      |
| GTLUREF Lane 2                                                                | [Auto]                               | +00mu                               |                      |
| GTLUREF Lane 3                                                                | [Auto]                               | +00m∪                               |                      |
| Users should exercise c<br>,as it can cause system<br>warranties and damage c | aution whe<br>instabili<br>omponents | n over-voltaging<br>ty or even void |                      |

Set your Memory voltage as instructed.

## AMI AMD BIOS

-

| lain Advanced Boot                                                                                                    | BIOS SETUP UTILITY<br>Security Power JU                                                                                                    | JSTw00t! Exit                                                                                                    |
|----------------------------------------------------------------------------------------------------|----------------------------------------------------------------------------------------------------|----------------------------------------------------------------------------------------------------|
| System Overview                                                                                                    |                                                                                                    | -                                                                                                    |
| System Time<br>System Date<br>Floppy A<br>Primary IDE Master<br>Primary IDE Slave<br>SATA Port1<br>SATA Port3<br>SATA Port2<br>SATA Port4<br>USB Device | 105:57:48]<br>Wed 07/02/2008]<br>11.44 MB 3½"]<br>: [Not Detected]<br>: [Not Detected]<br>: [Not Detected]<br>: [Not Detected]<br>: [Not Detected]<br>: [Not Detected]<br>: [Not Detected] | <ul> <li>Select Screen</li> <li>Select Item</li> <li>Enter Go to Sub Screen</li> <li>F1 General Help</li> <li>F10 Save and Exit</li> <li>ESC Exit</li> </ul> |

Go to the JUSTw00t! menu.

| B<br>Main Advanced Boot Sec      | OS SETUP UTILITY<br>curity Power | JUSTw0 | Ot!              | Exit                           |
|----------------------------------|----------------------------------|--------|------------------|--------------------------------|
| Over Voltage and Clock Settings  | 3                                | T      | o Enal<br>nboard | ble/Disable<br>1 PCIE LAN Boot |
| Rani Haciahin Comurol            |                                  |        |                  |                                |
| Memory Configuration             | (D                               |        |                  |                                |
| Sold support                     | LUISabled]                       |        |                  |                                |
| CPU Voltage Control              | LAutol                           |        |                  |                                |
| DRAM Voltage Control             | [Auto]                           |        |                  |                                |
| Chipset Voltage Control          | [Auto]                           |        |                  |                                |
| CPU/LDT Spread Spectrum          | [Disabled]                       |        |                  |                                |
| SATA Spread Spectrum             | [Disabled]                       |        |                  |                                |
| iGPU Spread Spectrum             | [Disabled]                       |        |                  |                                |
|                                  |                                  | +      | Se               | lect Screen                    |
| ► AMD Overclocking Configuration | m                                | T      | I S              | elect Item                     |
| SB to K8(CPU) Freq Auto          | [Enabled]                        | +-     | - C              | hange Ontion                   |
| SB to K8(CPU) LinkWidth          | [8 4 8 1]                        | F      | 6                | eneral Help                    |
| CPU Frequency Control            | [Manual ]                        | FI     | 0 5              | aue and Exit                   |
| CPU Frequency, MHz               | [200]                            | FS     | C E              | xit                            |
| MCP PCI-Express Frequency, MHz   | [100]                            | 1      |                  |                                |
| GPU Over Clock, MHz              | E 5001                           |        |                  |                                |

Set your DRAM Voltage Control as instructed. Select Memory Configuration.

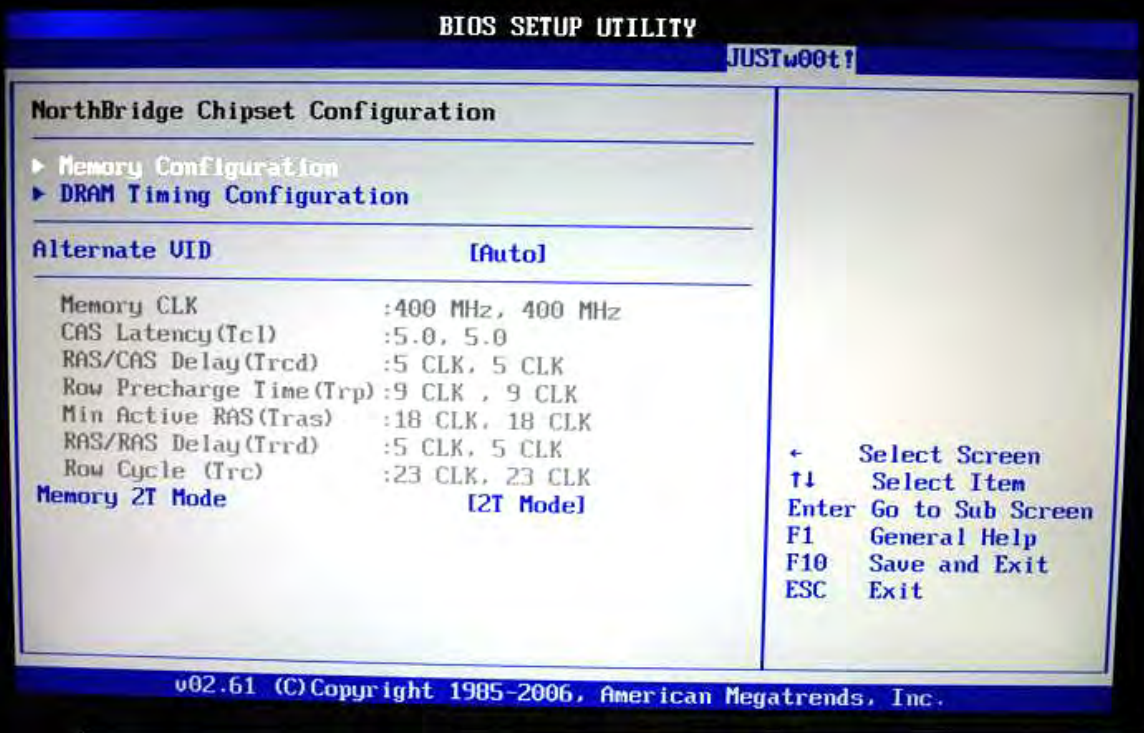

Select DRAM Timing Configuration.

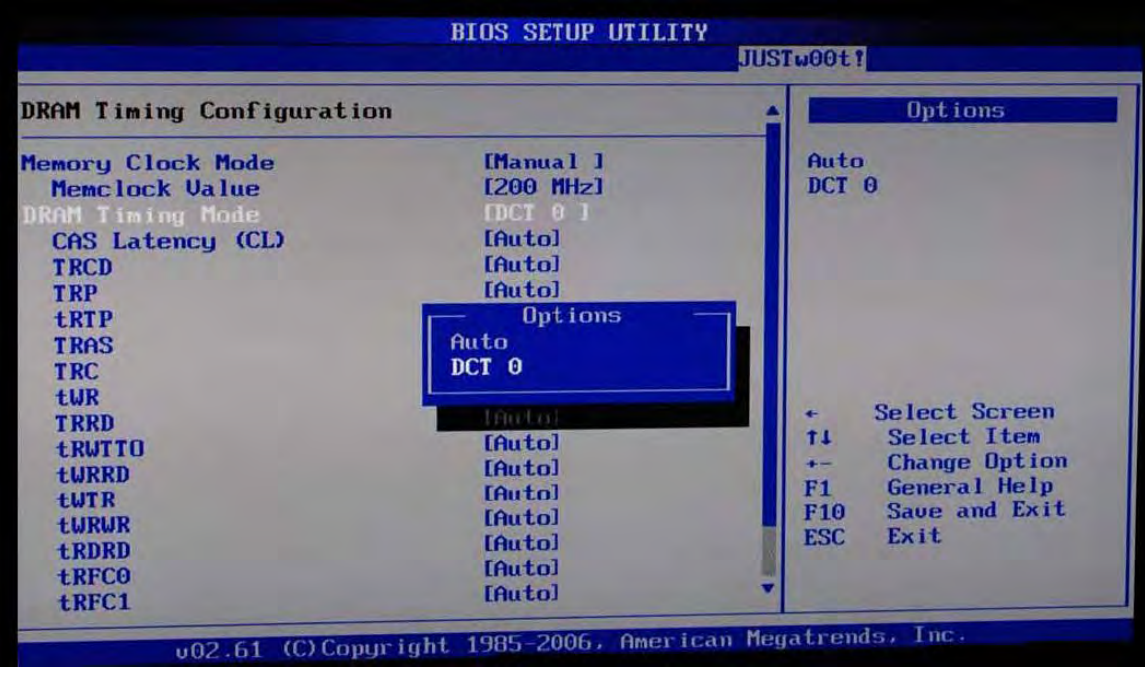

Set these timings as instructed.

Tcl Trcd Trp Tras Memory 2T Mode (If you can not set Trc to Auto then leave it to the original setting.)

| PC Health                                                                                          |                                                                                   | CPUFan confiruration                                                 |
|----------------------------------------------------------------------------------------------------|-----------------------------------------------------------------------------------|----------------------------------------------------------------------|
| SYS Temp<br>CPU Temp                                                                               | :36°C/96*F<br>:52°C/125*F                                                         | mode setting                                                         |
| CPU Fan                                                                                            | :3183 RPM                                                                         |                                                                      |
| CPU Voltage<br>3.30 Voltage<br>+120 Voltage<br>VRAM Voltage<br>Chip Voltage<br>+50 Voltage<br>VBAT | :1:368 U<br>:3.312 U<br>:12.091 U<br>:1.920 U<br>:1.152 U<br>:5.094 U<br>:3.120 U | • Select Screen<br>14 Select Item                                    |
| CPUFAN PUM Control                                                                                 | 12501                                                                             | +- Change Option<br>F1 General Help<br>F10 Save and Exit<br>ESC Exit |

Check your DRAM Voltage in Power\PC Health.

| Main Advanced Boot Ser          | curity Power | JUSTw | 00t1           | Exit                               |
|---------------------------------|--------------|-------|----------------|------------------------------------|
| Over Voltage and Clock Settings | 5            |       | To En<br>Onboa | able/Disable<br>urd PCIE LAN Bootl |
| Memory Configuration            |              |       |                |                                    |
| SUID support                    | [Disabled]   |       |                |                                    |
| CPU Voltage Control             | [Auto]       |       |                |                                    |
| DRAM Voltage Control            | [Auto]       |       |                |                                    |
| Chipset Voltage Control         | [Auto]       |       |                |                                    |
| CPU/LDT Spread Spectrum         | [Disabled]   |       |                |                                    |
| SATA Spread Spectrum            | [Disabled]   |       |                |                                    |
| iGPU Spread Spectrum            | [Disabled]   |       |                |                                    |
|                                 |              |       | - :            | Select Screen                      |
| P HOU Overclocking Configuratio | on           | 1     | 1              | Select Item                        |
| SB to KB(CPU) Freq Auto         | [Enabled]    |       | -              | Change Option                      |
| SB to Ka(CPU) LinkWidth         | 18 1 8 11    | F     | 1              | General Help                       |
| Cru Frequency Control           | [Manual ]    | F     | 10             | Save and Exit                      |
| Cru frequency, MHz              | [200]        | E     | SC             | Exit                               |
| Chu from Charles Frequency, MHz | [100]        |       |                |                                    |
| oru over clock, Hz              | [ 500]       |       |                |                                    |

## Go back to Justw00t!

Change the DRAM Voltage Control by adding or subtract to the manufacturer's recommended voltage.